# Step By Step Guide for Registering with BidSync

# MIAMIBEACH

**Procurement Department** 

# Step 1:

 Enter City of Miami Beach Website <u>www.miamibeachfl.gov</u> and click "CITY HALL."

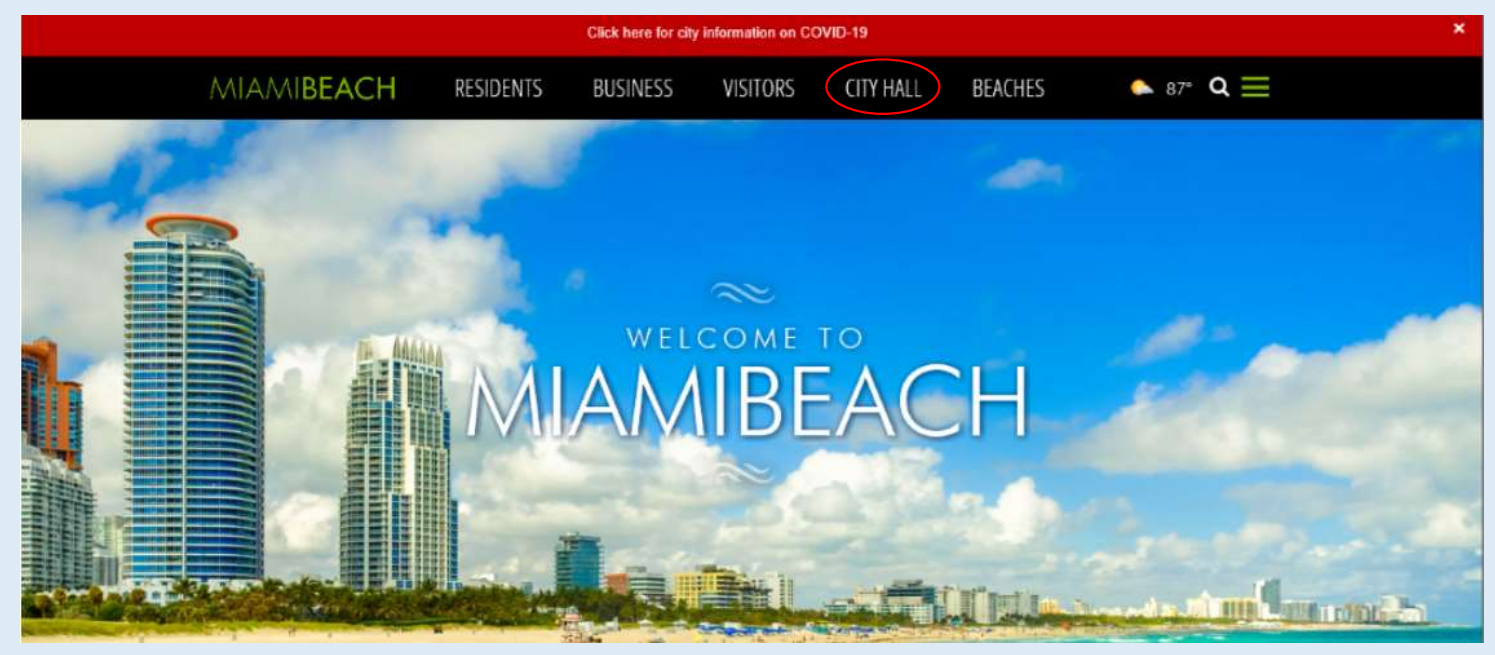

# Step 2:

Scroll the Departments
listed and click on the
"PROCUREMENT" tile.

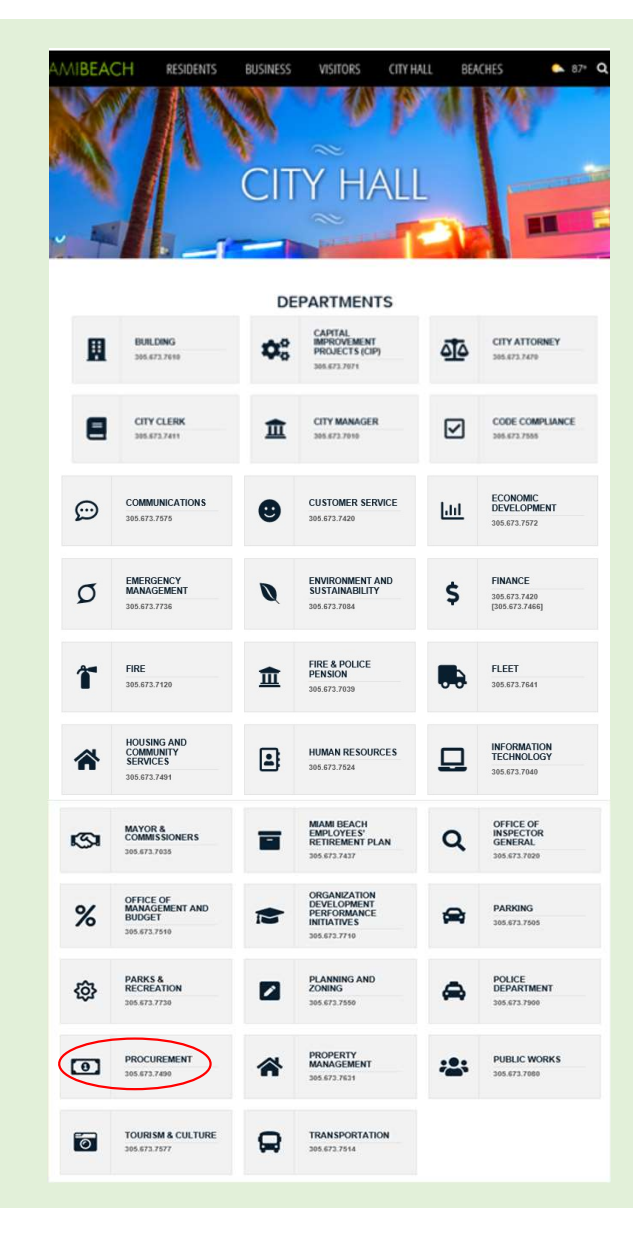

## Step 3:

Scroll down and click
"How to become a vendor?"
under the Top Links section.

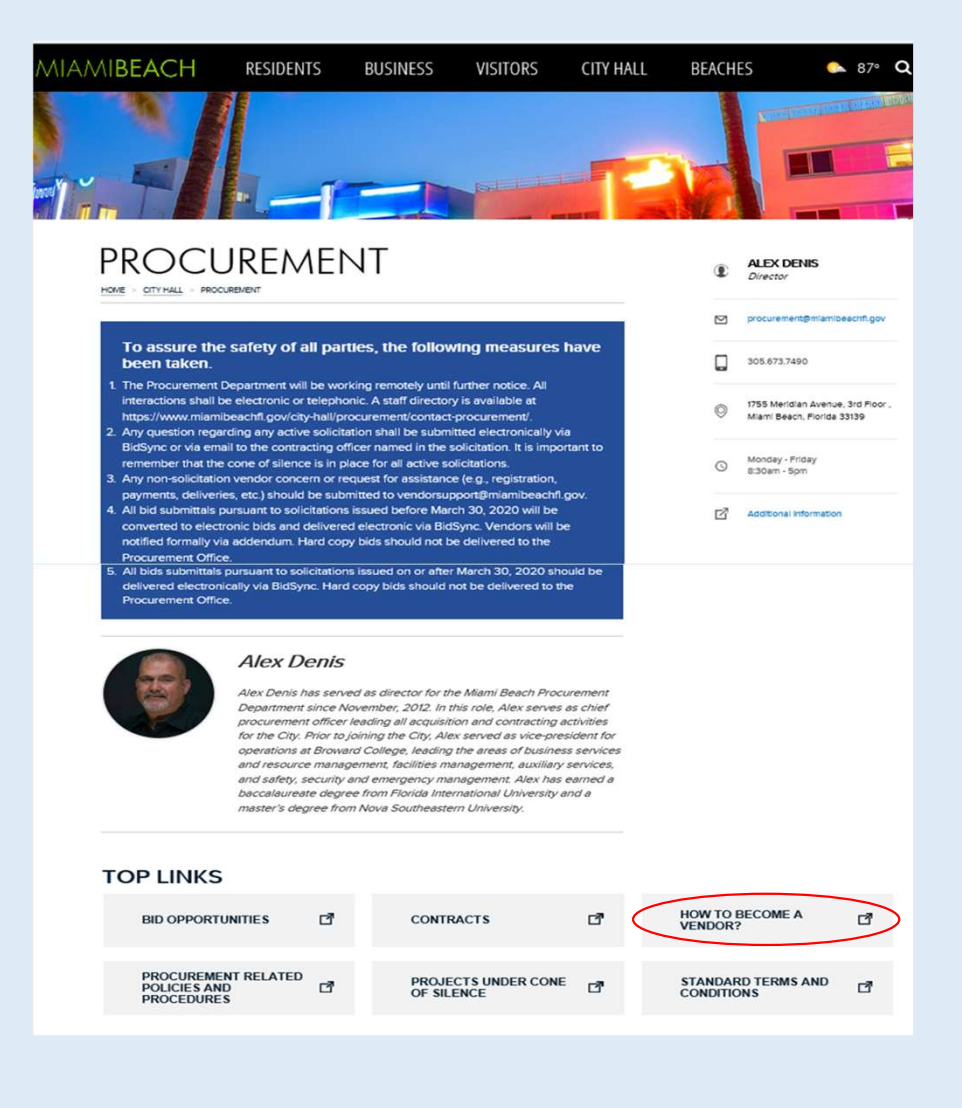

# Step 4:

Click on the link located in the "Looking for Bid Opportunities" Section;

www.bidsync.com/miami-beach

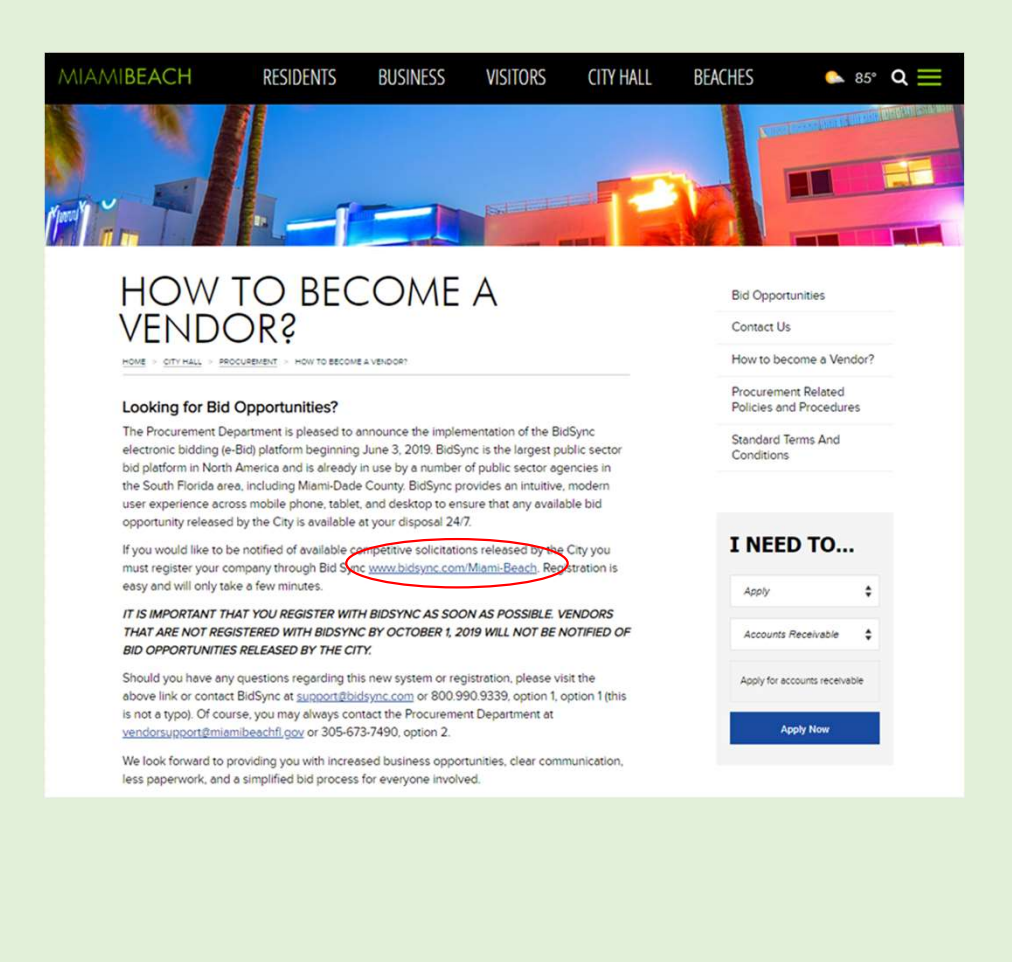

# Step 5:

 Once you enter <u>www.bidsync.com/miami-beach</u>, click "Register for Free."

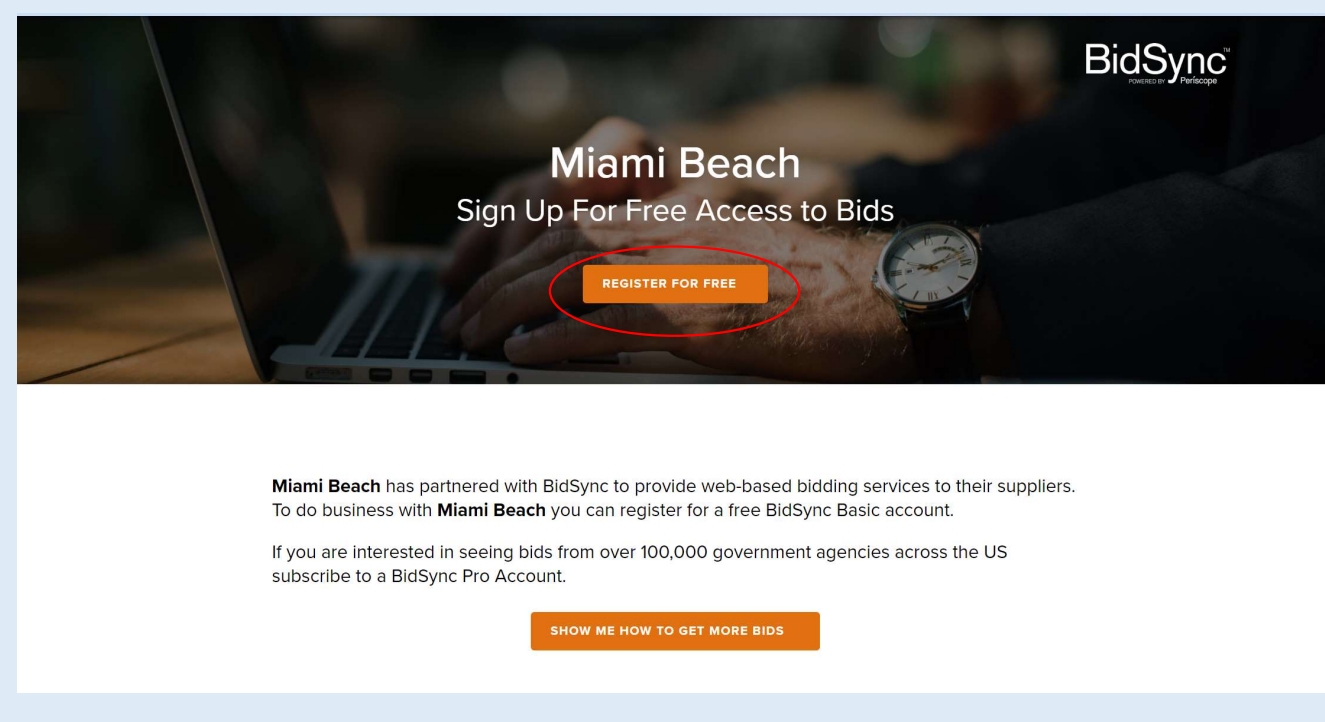

# Step 6:

• Fill in the required information and click "Submit."

| BidSync <sup>®</sup> | FEATURES CUSTO        | MERS PRICING WHY BIDSYNC THE LA                      | B MARKETPLACE O SIGN IN GET BIDSYNC NOW                                                                                                    | BidSync | FEATURES                             | CUSTOMERS PRICING WHY BIDSYNC | THE LAB | MARKETPLACE | e sign in | GET BIDSYNC NOW |  |
|----------------------|-----------------------|------------------------------------------------------|----------------------------------------------------------------------------------------------------|---------|--------------------------------------|-------------------------------|---------|-------------|-----------|-----------------|--|
|                      | Get                   | t BidSync Bas                                        | ic                                                                                                    |         |                                      |                               |         |             |           |                 |  |
|                      | Email Address*        | We'll need to ensure your email isn't already in use | BidSync Basic                                                                                                    |         | Company Revenue *                    |                               | $\sim$  |             |           |                 |  |
|                      | Reenter Email* veser) |                                                      | side by side comparis parts page to see a<br>side by side comparison of our Basic,<br>State Pro, Regional Pro, and National<br>Pro plans.                   |         | Company Size *                       |                               | $\sim$  |             |           |                 |  |
|                      |                       |                                                      | Have additional enterprise needs or<br>question that our Sales Associates can<br>help you with? Do not hesitate to<br>contact us. We would be happy to help |         | Industry *                           |                               | $\sim$  |             |           |                 |  |
|                      | First Name*           | Last Name*                                           | COMPARE PLANS                                                                                                    |         | Why are you Registering With Bid     | sync? *                       | $\sim$  |             |           |                 |  |
|                      | Address*              |                                                      |                                                                                                    |         |                                      |                               |         |             |           |                 |  |
|                      | City*                 |                                                      |                                                                                                    |         | Yes, I understand and agree to the B | idSync Terms and Conditions.  |         |             |           |                 |  |
|                      | State*                | Zipcode *                                            |                                                                                                    | (       | SUBMIT                               |                               |         |             |           |                 |  |

# Step 7:

• Once you submit visit your email to verify email address.

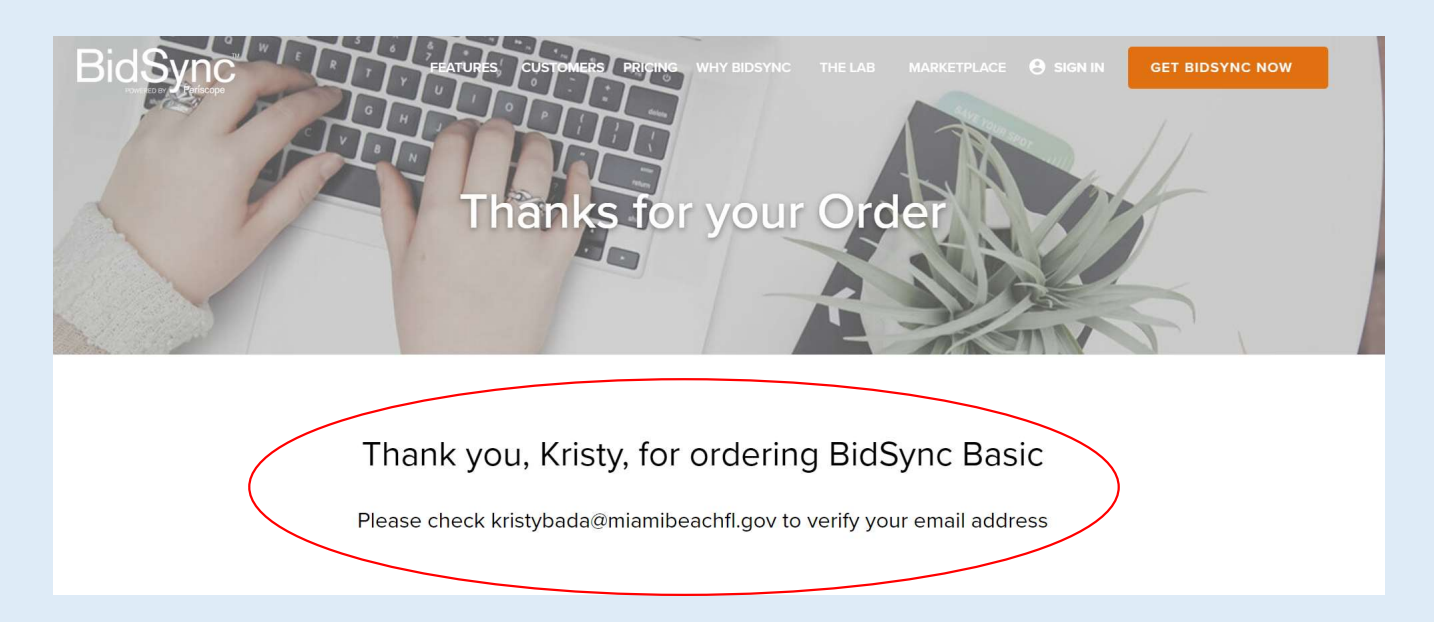

# Step 8:

• Click the link to confirm your email address.

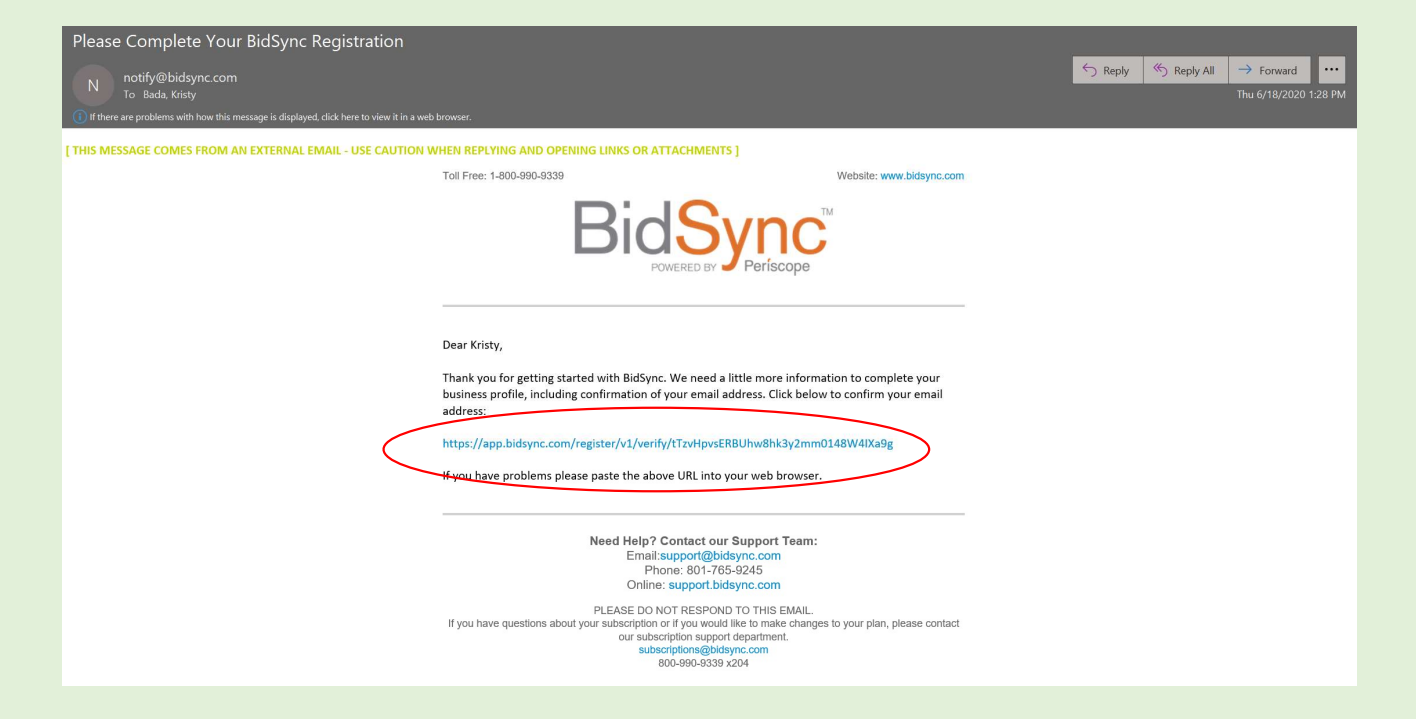

# Step 9:

• Once you click the link, create your password.

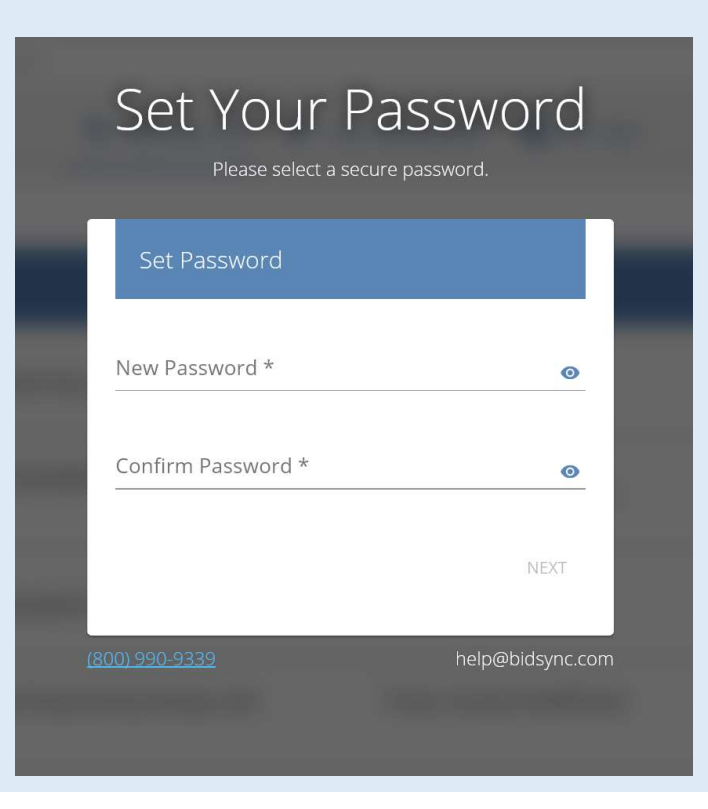

# Step 10:

• Join or Create a company.

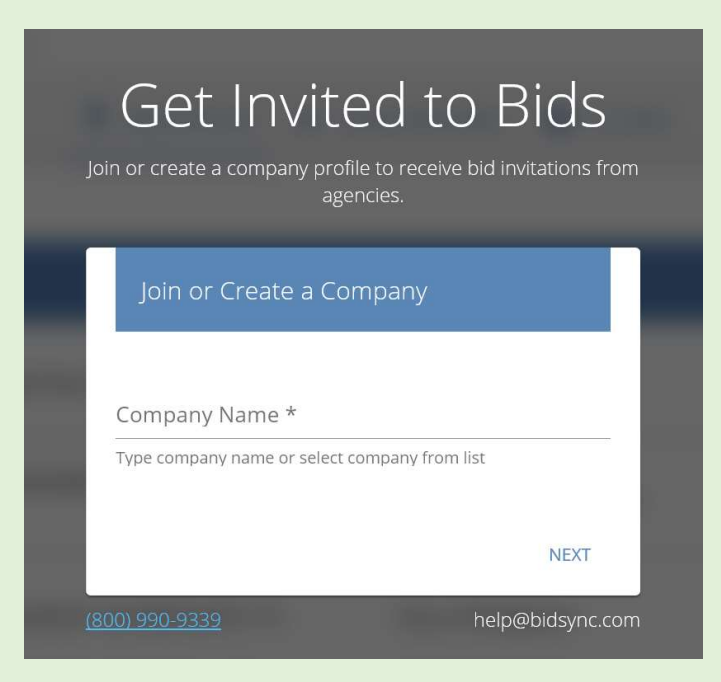

# Step 11:

• Once you have joined or created a company you must select a sales territory.

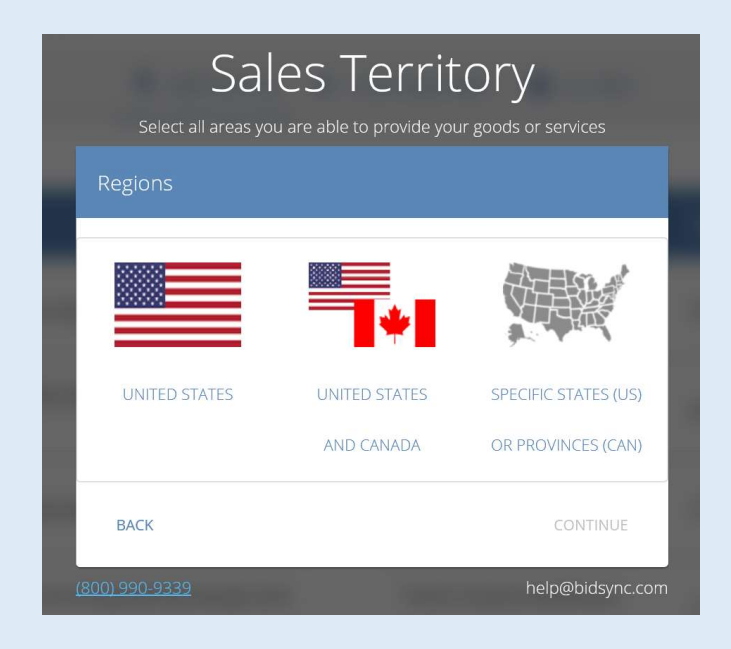

# Step 12:

 Select three (3) keywords to create a bid list that fits your business and click "next."

| Enter Keywoi<br>Keywords are used to create a bid list that fits | rds                 |
|------------------------------------------------------------------|---------------------|
| You can edit keywords later after you log i                      | nto BidSync. Keywor |
| Keywords                                                         | Enter Keyw          |
|                                                                  | city 😒 🌔            |
| Enter Keywords                                                   | + You can al        |
| Keyword 1 Keyword 2 Keyword 3                                    | Add Negat           |
| BACI                                                             | Sample Big          |
| (800) 990-9339 hel                                               | D@bidsvnc.com       |
|                                                                  | Possible            |

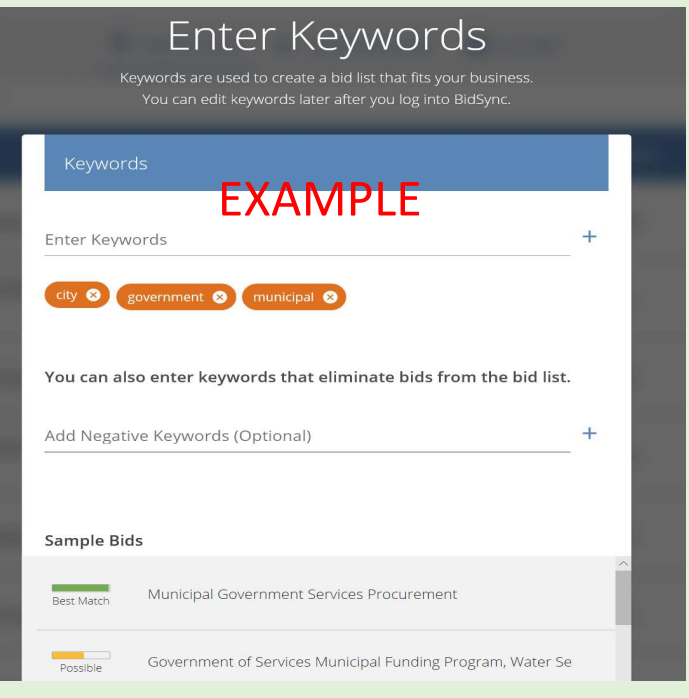

# Step 13:

• Select the NIGP Code that match your keywords or search codes that match your company profile.

| /                                                                                                    | 1 7 1                                                                                        |                            | NIGP Codes                                     | ×                                                     |                                                |
|----------------------------------------------------------------------------------------------------|----------------------------------------------------------------------------------------------|----------------------------|------------------------------------------------|-------------------------------------------------------|------------------------------------------------|
| Select N<br>Based on your keywords the app<br>You can edit the codes n                               | NGP Codes<br>propriate NIGP codes have been selected.<br>ow or later in the company profile. |                            | Available NIGP Codes Select                    | V USE KEYWORDS IN MY PROFILE                          |                                                |
| NIGP Codes                                                                                           |                                                                                              |                            | 485-76                                         |                                                       |                                                |
| Enter Keywords or NIGP Codes                                                                         | ×                                                                                            | USE KEYWORDS IN MY PROFILE | 958-63<br>Janitorial<br>Management<br>Services | NIGP Codes                                            | ×                                              |
| Available NIGP Codes                                                                                 | Selected NIGP Codes                                                                          |                            | 910-39                                         | Enter Keywords or NIGP Codes<br>janitorial            | X USE KEYWORDS IN MY PROFILE                   |
| <ul> <li>Administrative, Financial, and Management Services</li> </ul>                               |                                                                                              |                            |                                                | Available NIGP Codes                                  | Selected NIGP Codes                            |
| Agricultural Equipment and Related Products and<br>Services     Arts, Crafts, Entertainment, Theatre |                                                                                              |                            |                                                | 485-76<br>• Recycled Janitorial<br>Supplies         • | 958-63<br>Japitorial<br>Management<br>Services |
| Automotive Products, Vehicles, and Services                                                          | ~                                                                                            |                            |                                                | 958-63<br>Japitorial<br>Management<br>Services        |                                                |
| ( <u>800) 990 9339</u>                                                                               | _                                                                                            | help@bidsync.com           |                                                | 910-39                                                | CANCEL SAVE                                    |
|                                                                                                    |                                                                                              |                            |                                                |                                                       | CANCEL SAVE                                    |

# Congratulations, your business profile is complete!

Your Bids are Ready

We've created a list of bids, just for you!

TAKE ME TO THE BID LIST

You can use the additional edit options now or later in the settings to further refine your bid list.

INCREASE BID RELEVANCY

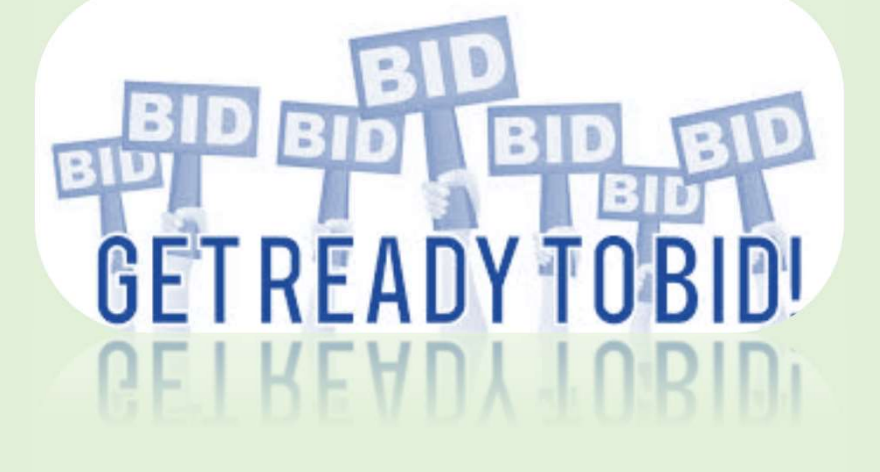

(800) 990-9339

help@bidsync.com

# **BidSync Notifications**

• Registered firms will receive emails from BidSync with advertised solicitations that meets keywords selected during registration.

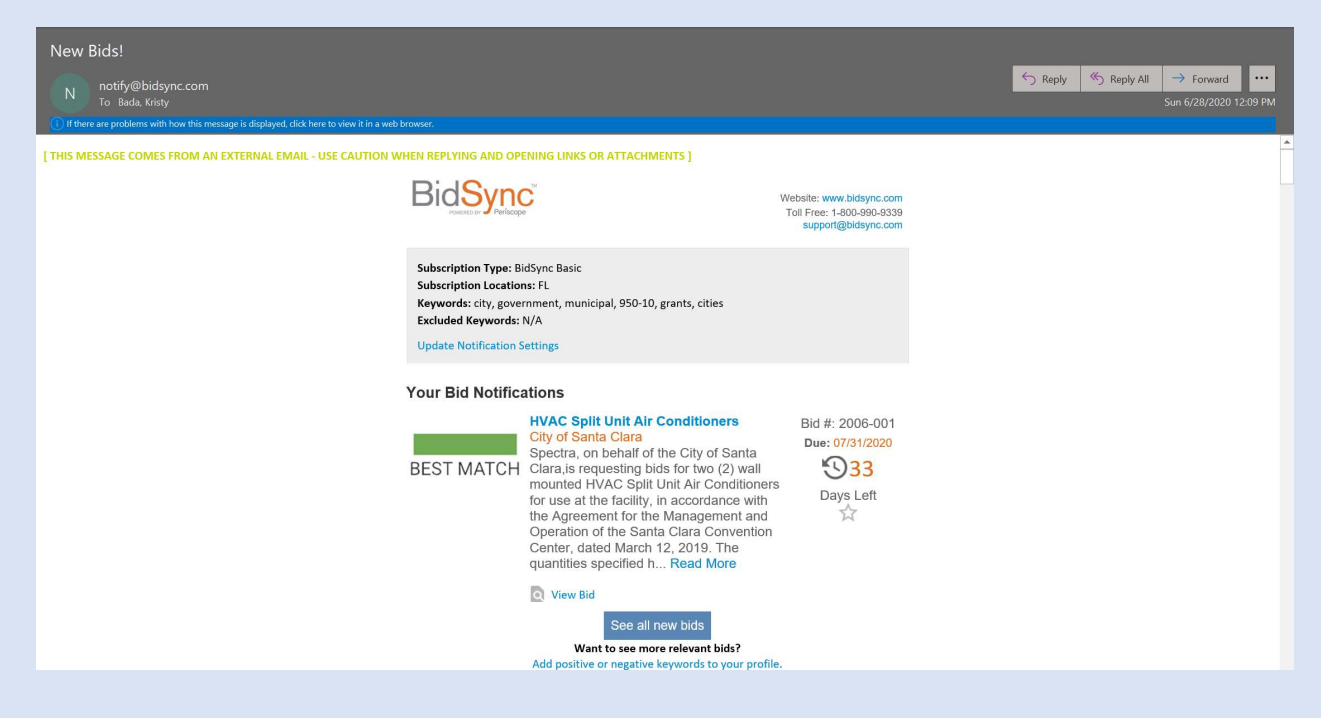

# BidSync Notifications (Continued)

- Firms will also be able to log-in to their BidSync profile and view advertisements that meet the firms preselected keywords; this is automatically generated by BidSync.
  - OR
- Firms may also search for solicitations via the BidSync search database.

| Bid <mark>Sync</mark>                     |   | Search        |                                                                                                    | ۹                                |       | =                        | e 🖿 =       |  |
|-------------------------------------------|---|---------------|----------------------------------------------------------------------------------------------------|----------------------------------|-------|--------------------------|-------------|--|
| ₩ FILTER                                  |   |               | 🖡 NEW FOR YOU 🔶 YOUR BIDS 🛛 🗮 ALL                                                                            | BIDS                             |       |                          |             |  |
| Keywords (3)                              |   | Match 🔻       | Bid Title<br>Bid ID                                                                                          | Agency                           | State | End Date<br>Added        |             |  |
| Enter Keywords +                          | ☆ | Best<br>Match | Municipal Vulnerability Preparedness (MVP) Planning Grant FY 21<br>BD-20-1042-ENV-ENV01-50655                | Operational Services<br>Division | MA    | 08/07/2020<br>6 Days Ago | tile<br>agu |  |
| Negative Keywords v<br>States/Provinces ^ | ☆ | Best<br>Match | Security Services for Municipal Court<br>20-39-A                                                             | City of Lewisville,<br>Texas     | TX    | 07/16/2020<br>3 Days Ago | ster<br>ags |  |
| Search all states/provinces               | ☆ | Good          | DOER PON-ENE-2020-018 Municipal Energy Technical Assistance<br>Grant Program<br>BD-20-1041-ENE01-ENE01-52762 | Operational Services<br>Division | MA    | 08/20/2020<br>4 Days Ago | nder<br>Agn |  |
| Bid End Date ~                            | ☆ | Possible      | Exterior Painting of Various City Buildings<br>PSPW-20-05                                                    | City of Pembroke<br>Pines        | FL    | 07/07/2020<br>3 Days Ago | ide<br>agr  |  |
| Edit Default Filters                      | ☆ | Possible      | Vehicle Towing & Storage Services for the City of Tallahassee<br>IFB-102-20-KM                               | City of Tallahassee              | FL    | 07/16/2020<br>4 Days Ago | 187<br>491  |  |

# STEP BY STEP GUIDE ON HOW TO SUBMIT AN ELECTRONIC BID

# MIAMIBEACH

**Procurement Department** 

# Step 1:

If interested in a solicitation click "Add to My Bids."

| Bid #2006-014 - Professional Coastal<br>Carpency       Constructional<br>Carpency         Market Constructional<br>Carpency       Constructional<br>Carpency         Market Constructional<br>C | Posterio Publicogo | Home                                                                                                    | My account                                                                                                    | Orders                                                                                                    | Agency list | Admir |
|----------------------------------------------------------------------------------------------------|--------------------|----------------------------------------------------------------------------------------------------|----------------------------------------------------------------------------------------------------|----------------------------------------------------------------------------------------------------|-------------|-------|
| Download Bid Packet       Add to My bids         Details       Documents       Line items       Q&A       Vendor ads       Planholder's list         Bid #2006-014 - Professional Coastal Engineering Services for Waterway         Dredging       Image: RFQ @         Image: RFQ @       Image: RFQ @         Image: RFQ @       Image: RFQ @       Image: RFQ @         Image: RFQ @       Image: RFQ @ <td< td=""><td></td><td>Bid #2006-014 - Professional Coastal<br/>Engineering Services for Waterway<br/>Dredging<br/>City of Miami Beach, FL Procurement<br/>Time left: 2 days, 8 hrs<br/>Bid started: Jun 08, 2020 3:59:50 PM EDT</td><td>MIAA</td><td>How do 1 place an offer?</td><td></td><td></td></td<>                                                    |                    | Bid #2006-014 - Professional Coastal<br>Engineering Services for Waterway<br>Dredging<br>City of Miami Beach, FL Procurement<br>Time left: 2 days, 8 hrs<br>Bid started: Jun 08, 2020 3:59:50 PM EDT                                                                                                    | MIAA                                                                                                    | How do 1 place an offer?                                                                                                    |             |       |
| Time started: Jun 08, 2020 3:59:50 PM EDT<br>Bid contact: <u>See contact information</u><br>Issuing apery: City of Maimi Beach, FL See other Bids by this agency<br>Issuing department: <u>Hore Request for Qualifications</u> (RFO) is issued by the City<br>of Mami Beach, Florida (the "City"), as the means for prospective<br>Proposers to submit proposals for the City's consideration in evaluating<br>qualifications to select a firm with whom it may negotiate an egreement for<br>the purpose noted herein.<br>Prospective (www.bidsync.com) are advised that the City<br>utilizes BidSync (www.bidsync.com) are advised that the City<br>utilizes BidSync (www.bidsync.com) are advised that the City<br>utilizes BidSync (www.bidsync.com) are advised that the City<br>utilizes BidSync (www.bidsync.com) are advised that the City<br>utilizes BidSync (www.bidsync.com) are advised that the City<br>utilizes BidSync (www.bidsync.com) are advised that the City<br>utilizes BidSync (www.bidsync.com) are advised that the City<br>utilizes BidSync (www.bidsync.com) are advised that the City<br>utilizes BidSync (www.bidsync.com) are advised that the City<br>utilizes BidSync (www.bidsync.com) are advised that the City<br>utilizes BidSync (www.bidsync.com) are advised that the City<br>utilizes BidSync (www.bidsync.com) are advised that the City<br>utilizes BidSync (www.bidsync.com) are advised that the City                                                                         |                    | Download Bid Packet Add to My bids Details Documents Line items Q&A Vendor a Bid #2006-014 - Professional Coastal Engin Dredging                                                                                                    | ds Planholder's list<br>neering Services for                                                                                                    | r Waterway                                                                                                    |             |       |
| Prospective Proposers that have obtained this solicitation in any manner<br>other than via <i>BidSync (www.bidSync.com</i> ) are advised that the City<br>utilizes <i>BidSync (www.bidSync.com</i> ) for automatic notification of<br>competitives solicitation constructives and document fulfiliment including the                                                                                                    |                    | Time started: Jun 08, 2020 3:59:50 PM<br>Bid contact: <u>See contact information</u><br>Issuing agency: City of Marmi Beach, FL<br>Issuing department: Procurement <u>See Other</u><br>Bid Comments: <u>1.GEMERAL</u> . This Regu<br>of Miami Beach, Florida (<br>Proposers to submit prop<br>qualifications to select a f<br>the purpose noted herein. | EDT<br>See other Bids by this ager<br>Bids by this department<br>est for Qualifications (RFQ)<br>the "City", as the means for<br>osals for the City's consider<br>rim with whom it may negoti                                                                          | LEY,<br>I is issued by the City<br>r prospective<br>ation in evaluating<br>late an agreement for                                                                           |             |       |
| issuance of any addendum to this RFQ. Any Prospective Proposer who<br>has received this RFQ by any means other than through <i>BidSync</i> must<br>register immediately with <i>BidSync</i> to assure it receives any addendum<br>issued to this RFQ. <u>Failure to receive an addendum may result in</u><br><u>disgualification of proposal submitted</u> .                                                                                                    |                    | Prospective Proposers the<br>other than via BidSync (yu<br>utilizes BidSync (syww.bid<br>competitive solicitation op<br>issuance of any addendu<br>has received this RFQ by<br>register immediately with<br>issued to this RFQ. <u>Failur</u><br>disqualification of propose                                                                            | at have obtained this solicities<br>ww.bidsync.com ) are advis<br>sync.com ) for automatic nc<br>portunities and document fu<br>no this RFQ. Any Prospec<br>any means other than throu<br>Bid/Sync to assure it receive<br>e to receive an addendum r<br>al submitted. | ation in any manner<br>sed that the City<br>bification of<br>ulfillment, including the<br>tive Proposer who<br>ugh <i>BidSync</i> must<br>as any addendum<br>may result in |             |       |

# Step 2:

You will find various tabs for the solicitation on the main page for the solicitation, read through information found in the "Details" tab.

|                                                                                                    | lome                                                                                                    | My account                                                                                                    | Orders                                                                                                    | Agency list | Admin |
|----------------------------------------------------------------------------------------------------|----------------------------------------------------------------------------------------------------|----------------------------------------------------------------------------------------------------|----------------------------------------------------------------------------------------------------|-------------|-------|
| Bid #2006-014 - Professional C<br>Engineering Services for Water                                                                                                    | oastal<br>way                                                                                                    | MIAN                                                                                                    | BEACH                                                                                                    |             |       |
| Dredging<br>City of Miami Beach, FL Procurement                                                                                                    |                                                                                                    | C                                                                                                    | How do I place an offer?                                                                                                    |             |       |
| Time left: 2 days, 8 hrs<br>Bid started: Jun 08, 2020 3:59:50 PM EDT<br>Bid ends: Jun 12, 2020 5:00:00 PM EDT                                                                                    |                                                                                                    |                                                                                                    |                                                                                                    |             |       |
| Download Bid Packet Add to My                                                                                                    | pids                                                                                                    |                                                                                                    |                                                                                                    |             |       |
| Bid #2006-014 - Professional Co<br>Dredging<br>● RFQ @                                                                                                    | bastal Engineer                                                                                                    | ing Services for                                                                                                    | Waterway                                                                                                    |             |       |
| Time started: Jun 08, 2<br>Bid contact: See cont<br>Issuing agency: City of M<br>Issuing department: Procuren<br>Bid Comments: 1. <u>GENE</u><br>of Miami<br>Proposer<br>qualificat<br>the purpo | 020 3:59:50 PM EDT<br>act information<br>ami Beach, FL See<br>RAL, This Request fc<br>Beach, Florida (the "C<br>s to submit proposals<br>ons to select a firm w<br>se noted herein.                   | other Bids by this agent<br>by this department<br>or Qualifications (RFQ) i<br>fly"), as the means for I<br>for the City's considera<br>ith whom it may negotia                                                         | X<br>s issued by the City<br>prospective<br>tion in evaluating<br>te an agreement for                                                                       |             |       |
| Prospect<br>other that<br>utilizes B<br>competiti<br>issuance<br>has recei<br>register i<br>issued to                                                                                            | ve Proposers that have<br>n via BidSync (www.b<br>idSync (www.bidsync,<br>ve solicitation opportu<br>of any addendum to t<br>ved this RFQ by any r<br>mmediately with BidSy<br>this RFQ. Failure to r | ve obtained this solicitat<br>idsync.com ) are advise<br>com ) for automatic not<br>inflies and document ful<br>his RFQ. Any Prospecti<br>means other than throug<br>virc to assure it receives<br>eceive an addendum m | ion in any manner<br>d that the City<br>ification of<br>filiment, including the<br>ve Proposer who<br>h <i>BidSync</i> must<br>any addendum<br>ay result in |             |       |

## Step 3:

At the bottom of the "Details" tab you will find the following statement "Vendors must possess the following qualifications before they can participate in this bid: QUALIFICATION View required qualifications." Bidder shall complete the vendor qualifications prior to proceeding any further by clicking "view required qualifications."

| 1.       Attendance (in person or via telephone) is encouraged and recommended as a source of information but is not mandatory. Proposers interested in participating in the Pre-Proposal Submission Meeting via telephone must follow these steps:         (1)       Dial the TELEPHONE NUMBER: 1-877-873-8018 (Toll-free North America)         (2)       Enter the MEETING NUMBER: 6312925         Proposers who are interested in participating via telephone should send an e-mail to the contact person listed in this RFQ expressing their intent to participate via telephone.         Classification codes:       Yew classification codes         Contract duration:       3 years         Regions:       Yew regions         Yendor viewed report       3 years         Wendors must possess the following qualifications before they can participate in this bid: QUALIFICATION       View         View required qualifications for this agency. Click here       Years and years         It out other qualifications for this agency. Click here       Years and years         File out other qualifications for this agency. Silck here       Years and years         Years and years and years       Years and years         Bid History       Years         Proposes the following qualifications before they can participate in this bid: QUALIFICATION         Years       Years         File out other qualifications for this agency. Silck here         Offers last updated on Jun | 2.                           |
|----------------------------------------------------------------------------------------------------|------------------------------|
|                                                                                                    | Submit (0 of 1) Reset Cancel |

#### Step 4:

Once you have completed the vendor qualifications and the City has approved the qualifications you may proceed to the "Documents" tab.

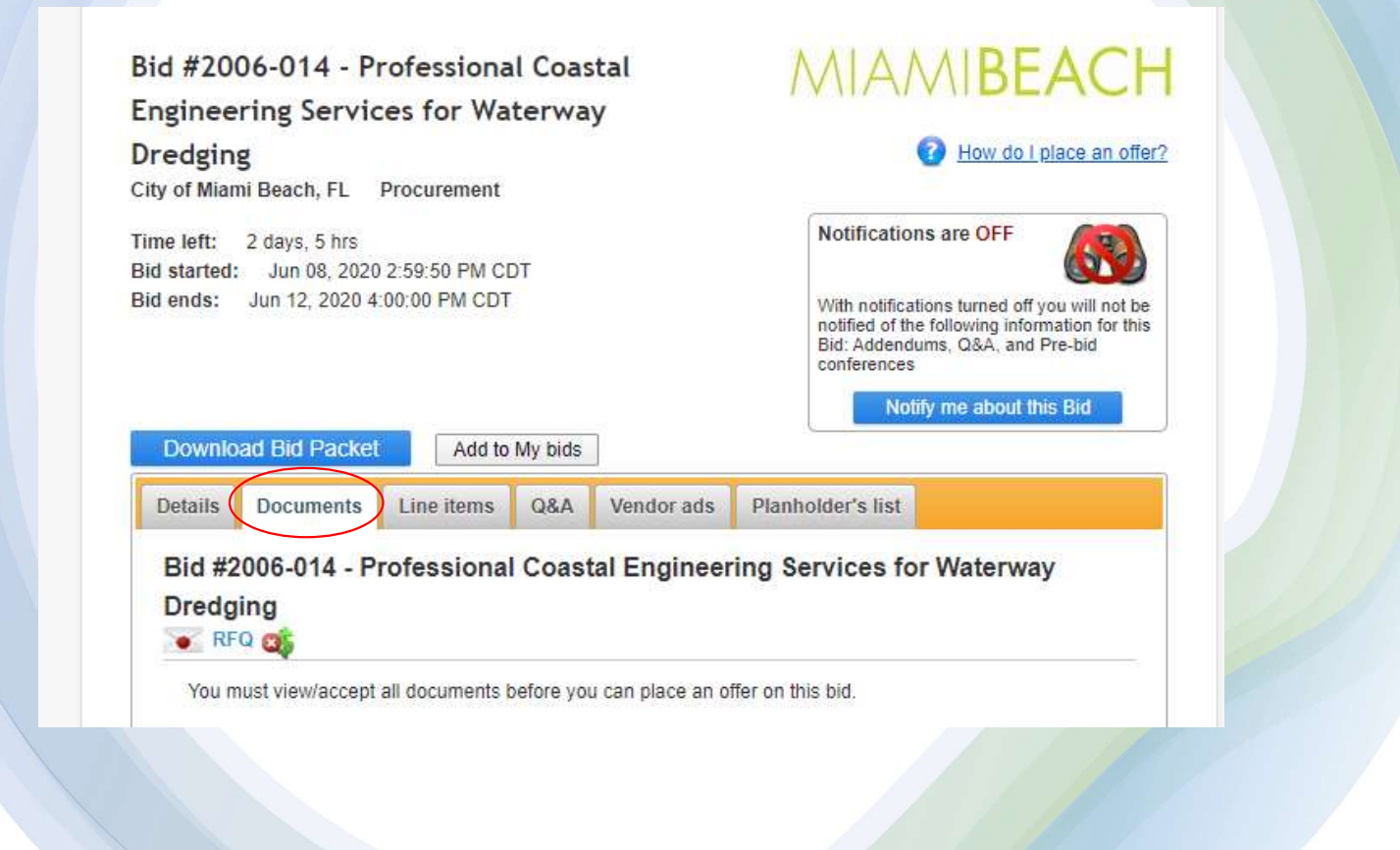

## Step 5:

Next you must view/accept all documents and complete the questionnaire found in the "Documents" tab before you can place an offer. To accept or view a pending document, click on the name of the document, <u>NOT</u> on [download]. Click on download only if you want to save the document to your computer and/or print it out. When working with a document from this section, be sure to save your work at least every 30 minutes to avoid losing any data that you have entered.

| Bid #2006-014 - Professional Coastal<br>Engineering Services for Waterway<br>Dredging<br>City of Miami Beach, FL Procurement<br>Time left: 2 days, 5 hrs<br>Bid started: Jun 08, 2020 2:59:50 PM CDT<br>Bid ends: Jun 12, 2020 4:00:00 PM CDT                                                                                                    | MIAMBEACH<br>We do I place an offer?<br>Notifications are OFF<br>With notifications turned off you will not be<br>notified of the following information for this<br>Bid: Addendums, Q&A, and Pre-bid<br>conferences                                                                                                    | Bid #2006-014 - Professional Coastal<br>Engineering Services for Waterway<br>Dredging<br>City of Miami Beach, FL Procurement<br>Time left: 2 days, 5 hrs<br>Bid started: Jun 08, 2020 3:59:50 PM EDT<br>Bid ends: Jun 12, 2020 5:00:00 PM EDT<br>Download Bid Packet Add to My bids                                                                                                    |  |  |
|----------------------------------------------------------------------------------------------------|----------------------------------------------------------------------------------------------------|----------------------------------------------------------------------------------------------------|--|--|
| Download Bid Packet       Add to My bids         Details       Documents       Line items       Q&A       Vendor ads         Bid #2006-014 - Professional Coastal Engineer         Dredging       Image: Comparison of the professional Coastal Engineer         You must view/accept all documents before you can place and         To accept or view a pending document, click on the name of th         download only if you want to save the document to your compute         When working with a document from this section, be sure to satisfies any data that you have entered.         Select the documents you want to view:         Image: RFQ 2020-161-ND 3.19.20 ESW.doc       Image: Comparison of the professional comparison of the professional comparison of the professional comparison of the professional comparison of the professional comparison of the profession of the profession of the profess | Notify me about this Bid         Planholder's list         ring Services for Waterway         offer on this bid.         e document, NOT on [download]. Click on iter and/or print it out.         we your work at least every 30 minutes to avoid         lot viewed         LBen Final       [dimensional] @ Pending | Details       Documents       Line items       Q&A       Vendor das       Planholder's list         Bid #2006-014 - Professional Coastal Engineering Services for Waterway<br>Dredging         Image: NFO Colspan="2">Colspan="2">Colspan="2"         Colspan="2">Colspan="2">Colspan="2">Colspan="2">Colspan="2">Colspan="2">Colspan="2">Colspan="2">Colspan="2">Colspan="2">Colspan="2">Colspan="2">Colspan="2">Colspan="2">Colspan="2"         Colspan="2"         Colspan="2"         Colspan="2"         Colspan="2"         Colspan="2"         Colspan="2"         Colspan="2"         Colspan="2"         Colspan="2"         Colspan="2"         Colspan="2"         Colspan="2" <td <="" colspan="2" td=""></td> |  |  |

#### Step 6:

Once you have completed the documents tab you may proceed to the "Line Items" tab.

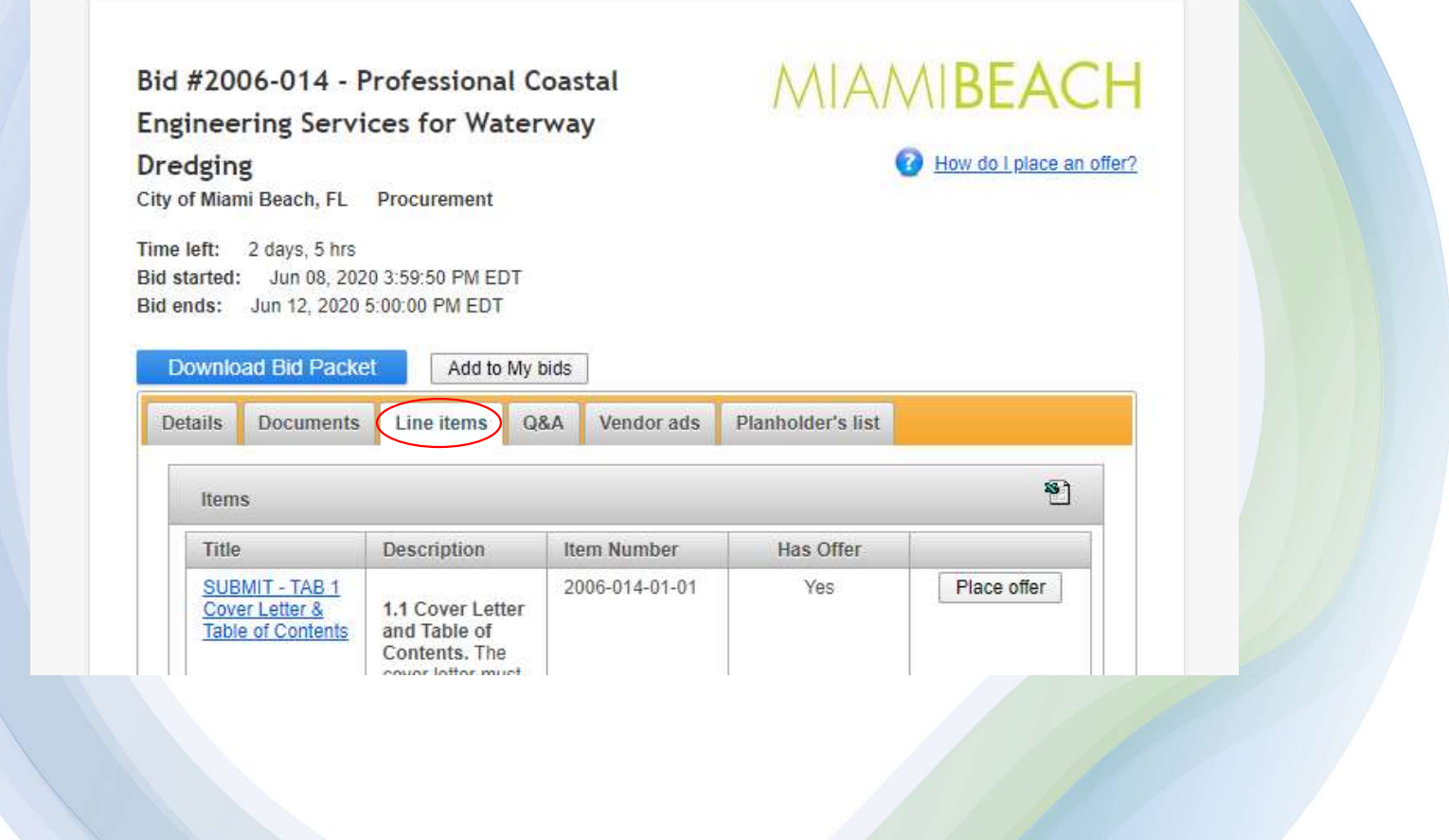

# Step 7:

In the "Line Items" tab you will find the submittal requirements for the solicitation. You must place and offer for every line item by clicking "place offer."

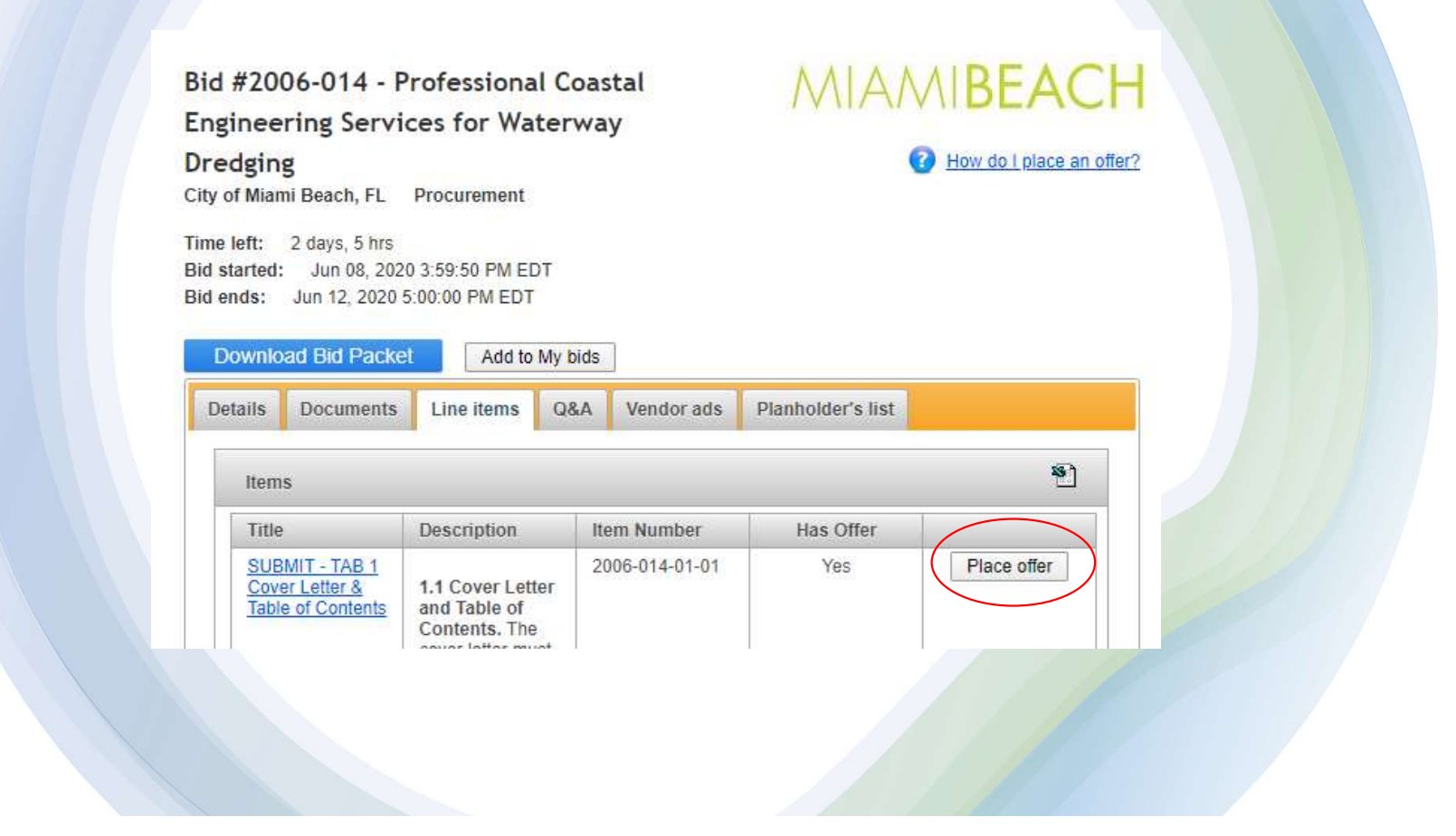

# Step 8:

Then click "Upload Attachment" to upload your response(s) to each line item/submittal requirement

| Bid #2006-014 - Profession | al Coastal Engineering Services for Waterway Dredging               |                                       |                                                 |
|----------------------------|---------------------------------------------------------------------|---------------------------------------|-------------------------------------------------|
|                            |                                                                     | Page 1 of 1                           |                                                 |
| Time Left: 2 days, 4 hrs   |                                                                     | Bid Ends: Jun 12, 2020 5:00:00 PM EDT | line Items ner nager 5 V                        |
|                            |                                                                     |                                       | ente recto per poger                            |
| Offer                      |                                                                     |                                       |                                                 |
| 2006-014-01-01             | Default Lot: SUBMIT - TAB 1 Cover Letter & Table of Contents        |                                       |                                                 |
|                            | Product Code                                                        |                                       | Prices are not requested for this item.         |
|                            | Notes for Buyer                                                     | Attachments [Ligioed Attachment]      |                                                 |
|                            |                                                                     |                                       |                                                 |
|                            |                                                                     |                                       |                                                 |
|                            |                                                                     |                                       |                                                 |
| -                          |                                                                     |                                       |                                                 |
| 2006-014-01-02             | Default Lot: SUBMIT - TAB 2 Experience & Qualifications of the Firm |                                       |                                                 |
|                            | Product Code [optional]                                             |                                       | Prices are not requested for this item.<br>Save |
|                            | Notes for Buyer                                                     | Attachments [Upload Attachment]       |                                                 |
|                            |                                                                     |                                       |                                                 |
|                            |                                                                     |                                       |                                                 |
|                            |                                                                     |                                       |                                                 |
|                            |                                                                     |                                       |                                                 |
|                            |                                                                     |                                       |                                                 |
|                            |                                                                     |                                       |                                                 |
|                            |                                                                     |                                       |                                                 |
|                            |                                                                     |                                       |                                                 |
|                            |                                                                     |                                       |                                                 |

# Step 9:

Upon submission of all line items/submittal requirements you must click "Review response" located at the bottom of line items page.

| Bid Notes:                             | These notes apply to the bid as a whole.                   |             |
|----------------------------------------|------------------------------------------------------------|-------------|
| Note: This agency may<br>* Fee Waived. | choose to make all documents and notes open to the public. | onse Cancel |
|                                        |                                                            |             |
|                                        |                                                            |             |

# Step 10:

Next you must review your response and confirm you have provided responses/attachments where required. Then proceed to the bottom of the page, enter your password, and click "Confirm & Submit Response."

| Offer Confirmation                                                                                                    |                                        |
|----------------------------------------------------------------------------------------------------|----------------------------------------|
| Username testvendor3 Password Password | email,                                 |
| Is your information correct?                                                                                                    |                                        |
|                                                                                                    | Confirm & submit response ABack Cancel |
|                                                                                                    |                                        |
|                                                                                                    |                                        |
|                                                                                                    |                                        |

#### CONGRATULATIONS YOU HAVE SUBMITTED YOUR OFFER !

Electronic responses to solicitations are to be submitted through BidSync until the date and time as indicated in the document. *It is the sole responsibility of the Proposer to ensure its proposal reaches BidSync before the Solicitation closing date and time.* There is no cost to the Proposer to submit a proposal in response to a City of Miami Beach solicitation via BidSync. Electronic proposal submissions may require the uploading of electronic attachments. The submission of attachments containing embedded documents or proprietary file extensions is prohibited. All documents should be attached as separate files (proposal format indicated below). All proposals received and time stamped through BidSync, prior to the proposal submittal deadline shall be accepted as timely submitted. Proposals will be opened promptly at the time and date specified. Hard copy proposals or proposals received electronically, either through email or facsimile, submitted prior to or after the deadline for receipt of proposals are not acceptable and will be rejected. Late bids cannot be submitted, bidders are cautioned to plan sufficiently. The City will in no way be responsible for delays caused by technical difficulty or caused by any other occurrence.